# BIOMETRIC DEVICE INSTALLATION GUIDELINE

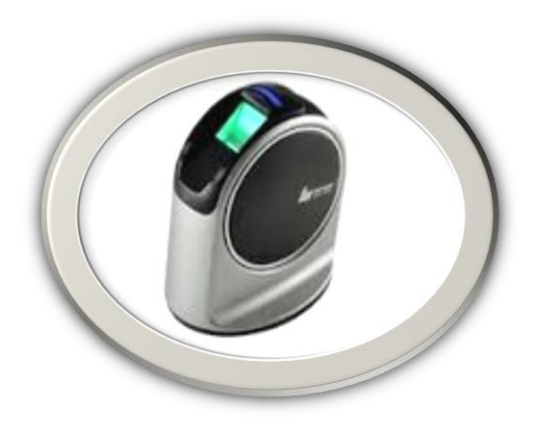

USER MANUAL Version (1.0)

# **Table of Contents**

# Page No.

# 1. Hardware & Software Requirement

| 1.1) | Hardware Requirements | 3 |
|------|-----------------------|---|
| 1.2) | Software Requirements | 3 |

# 2. Installation Instructions

| 2.1) | Steps for installing biometric device driver | 5 |
|------|----------------------------------------------|---|
| 2.2) | Steps for installing biometric device setup  | 9 |

# 3. Operating Instructions

| 3.1) | Register Beneficiary          | 11 |
|------|-------------------------------|----|
| 3.2) | Update Registered Beneficiary | 15 |
| 3.3) | Attendance                    | 17 |

# 1) Hardware & Software Requirement

#### 1.1) Hardware Requirements

For the proper functioning of the biometric device, bellow hardware requirements must be fulfilled at the client side:

• **Biometric Device:** Use the latest biometric device. In our case we are using *NITGEN* biometric device (Model: HFDU08).

#### **1.2)** Software Requirements

• **Driver of Biometric Device:** Driver of Biometric device can be downloaded from the NULM website (<u>http://nulm.gov.in</u>)

Click on the link (others -> Download Driver for Biometric Device)

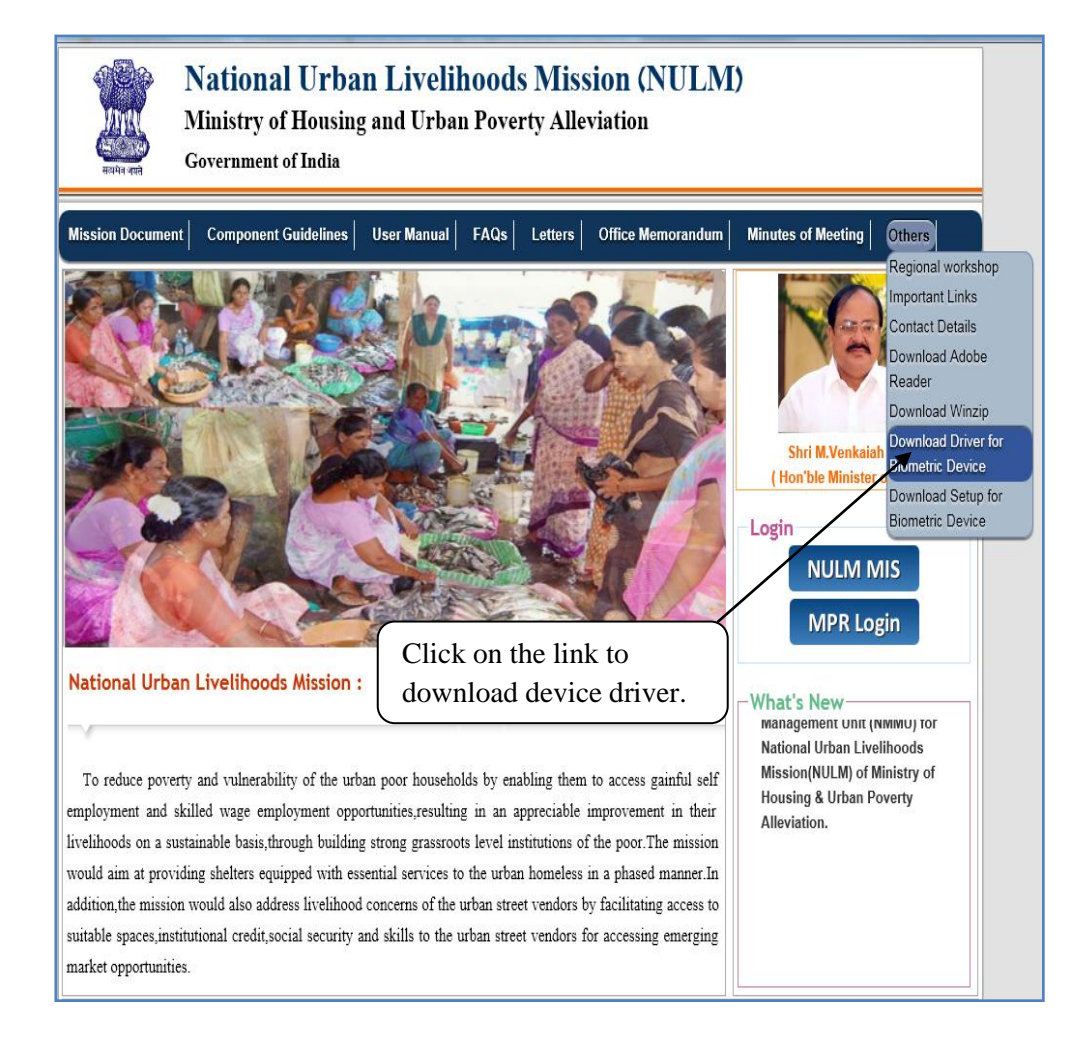

• Setup of Biometric Device: Setup of Biometric device also can be downloaded from the NULM website (<u>http://nulm.gov.in</u>)

Click on the link (others -> Download Setup for Biometric Device)

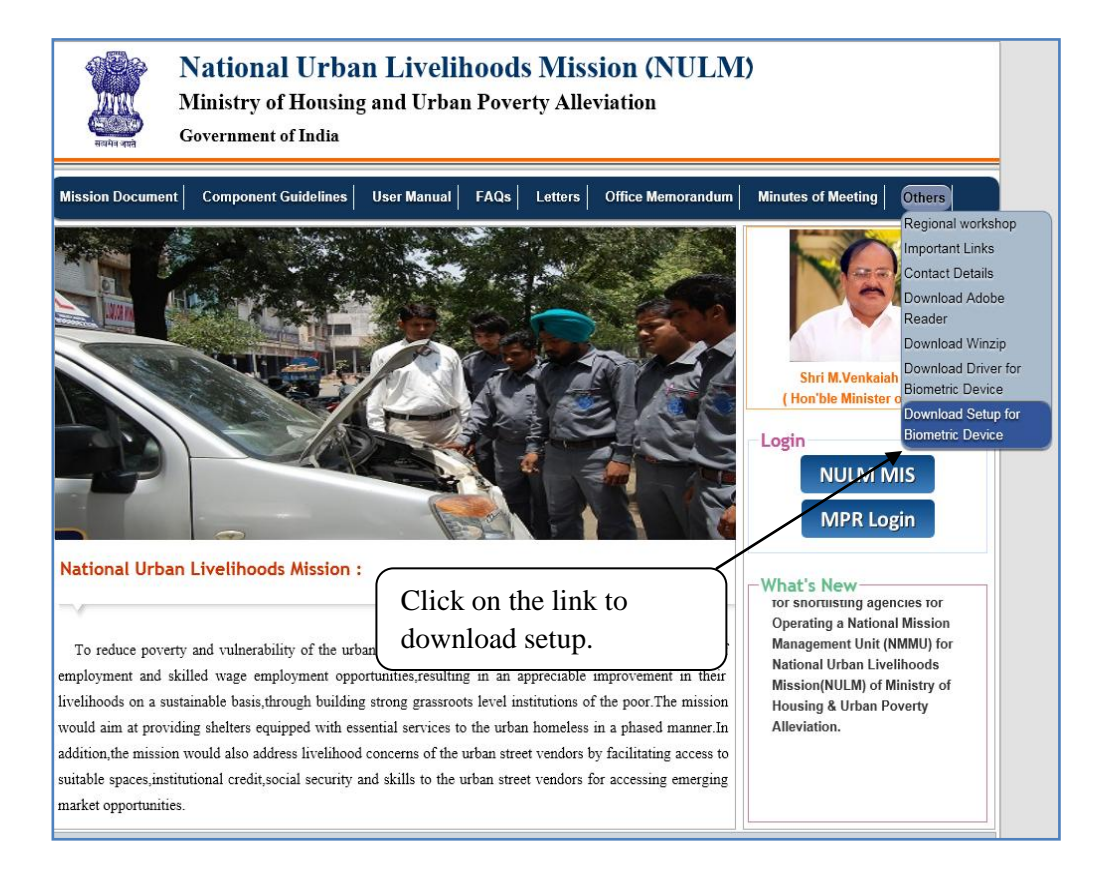

# 2) Installation Instructions

#### 2.1) Steps for installing biometric device driver

**Step 1.** Your downloaded file Name would be (Biometric\_Device\_Driver\_v3.12.zip). Unzip file by right click on the zip folder.

| 🔾 🗢 🚺 🕨 sanjeev 🕨 Dov | vnloads 🕨                 | _        | Acres 1                                   |
|-----------------------|---------------------------|----------|-------------------------------------------|
| Organize 👻 🔚 Open 👻   | Share with 👻 E-mail Burn  | New fol  | der                                       |
| 🔆 Favorites           | Biometric Device Driver_v | 3.12.zip |                                           |
| 🥅 Desktop             |                           |          | Open                                      |
| 🐌 Downloads           |                           |          | Extract files                             |
| 🕮 Recent Places       |                           |          | Extract Here                              |
|                       |                           |          | Extract to Biometric Device Driver_v3.12\ |
| 🥽 Libraries           |                           |          | Scan with OfficeScan Client               |
| Documents             |                           |          | Open with                                 |
| J Music               |                           |          |                                           |
| Pictures              |                           |          | Share with                                |
| Mideos Videos         |                           | 9        | WinZip •                                  |
|                       |                           |          | Restore previous versions                 |
| Computer              |                           |          | Send to +                                 |
| 🏭 OS (C:)             |                           |          | C-4                                       |
| 👝 Local Disk (D:)     |                           |          | Cut                                       |
| HP_RECOVERY (E:)      |                           |          | Сору                                      |
| <b>•</b> • • •        |                           |          | Create shortcut                           |
| Network               |                           |          | Delete                                    |
|                       |                           |          | Rename                                    |
|                       |                           |          | Descention                                |

Step 2. Please unplug the biometric device from USB port if already connected.

#### Step 3. Now, Open Setup.exe file.

Select appropriate model no from the list. In our case we have selected

Install

(**USB eNBioScan-c1 (HFDU08**) and finally click on button.

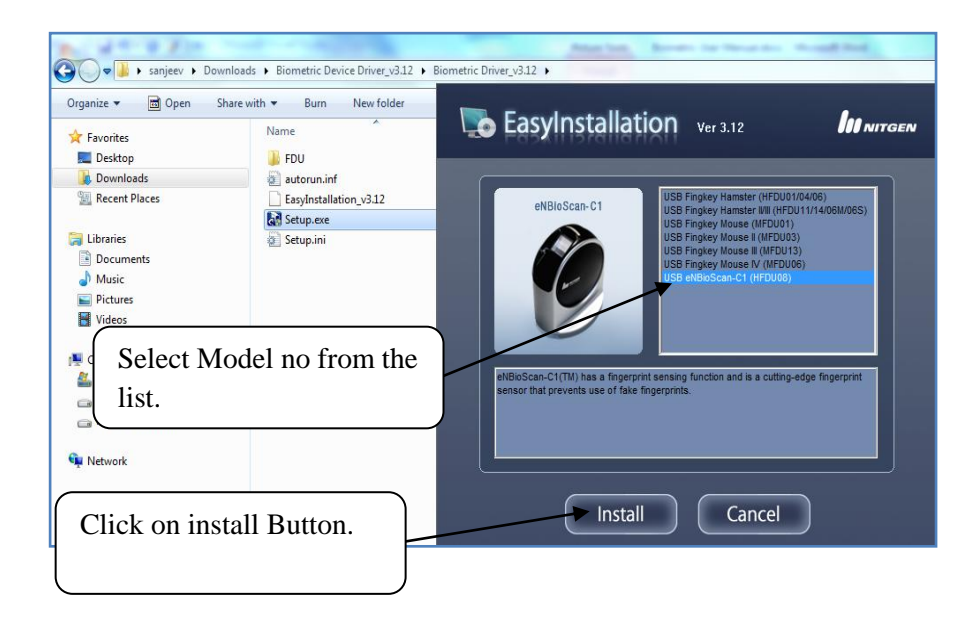

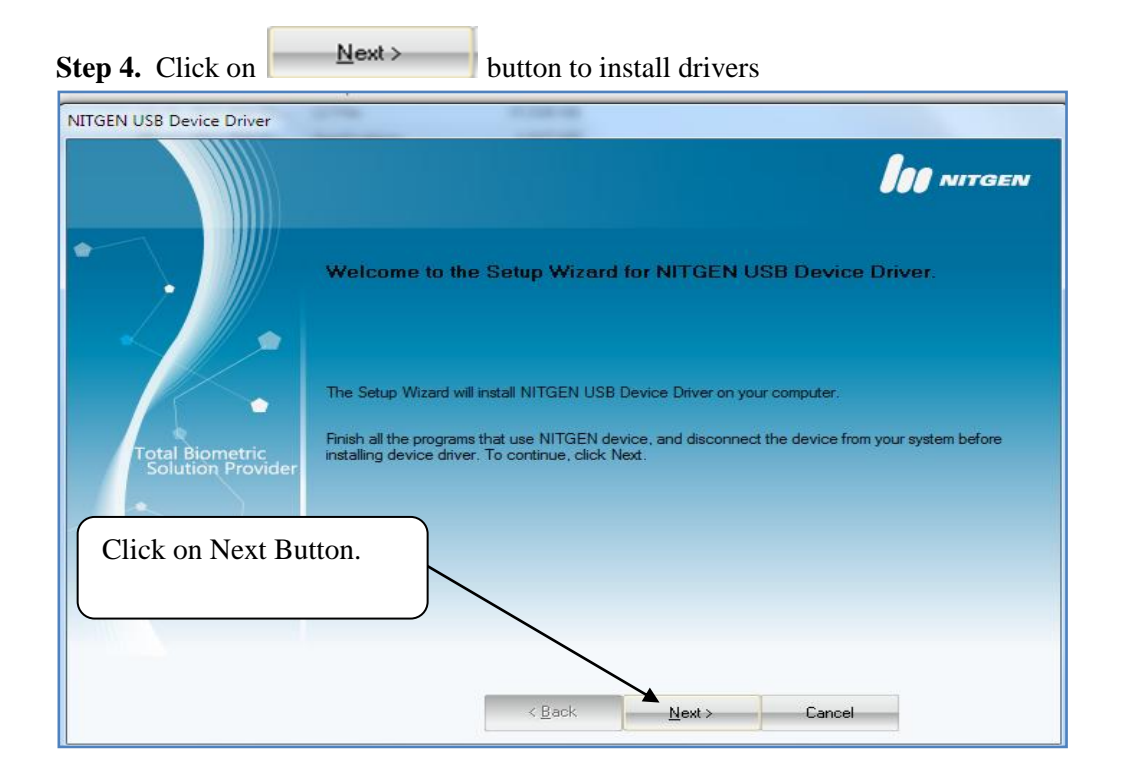

Step 5. When setup will ask to plug in device to USB then only plug in.

Please wait for a movement for the message (**Please connect the device**) is to appear on thescreen. Once the message is appeared (**Please connect the device**), please connect the biometric device in the USB port. You should not click on the button

**Elug in later**. After connecting biometric device in USB port you will get the **finish** button. Press the finish button to complete the installation.

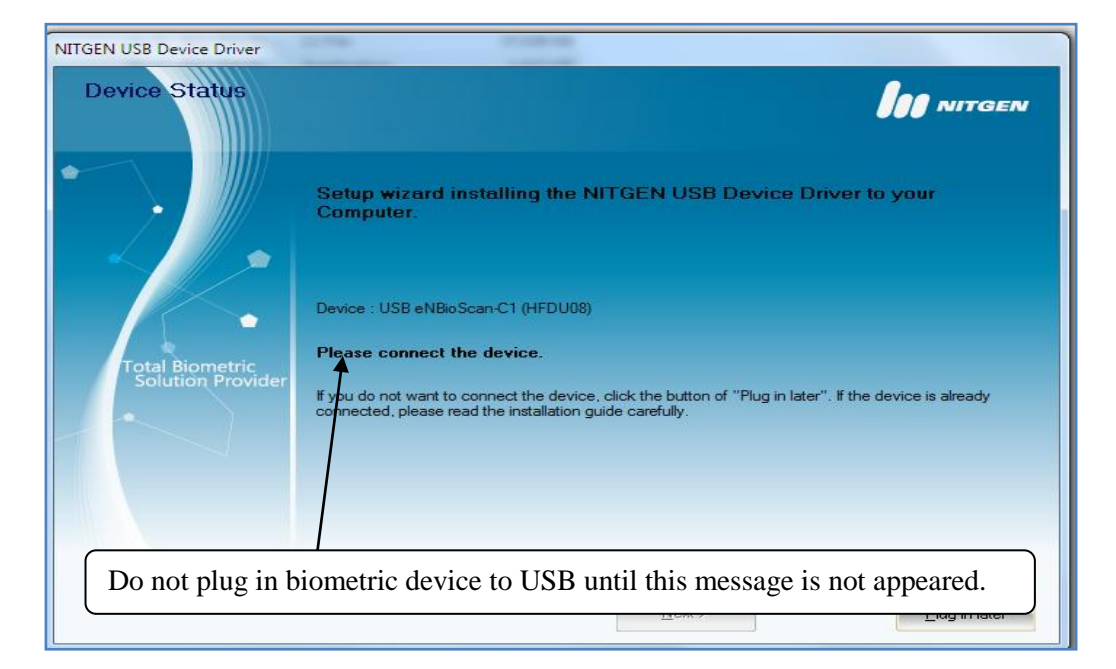

Step 6. Plug in biometric device like this:-

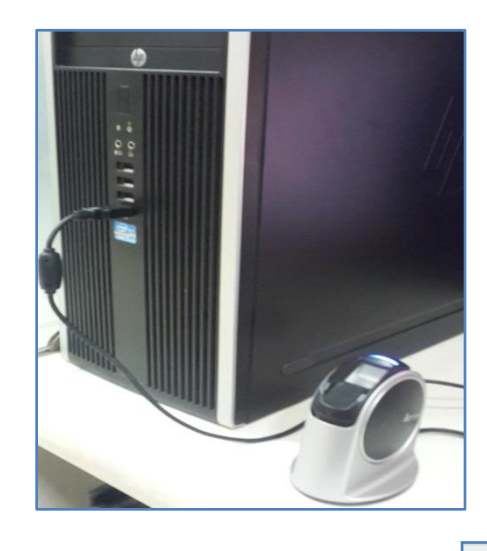

Step 6. Once it is installed successfully. Finally click on

button.

Finish

| NITGEN USB Device Driver             |                                                                                           | 0                              |  |
|--------------------------------------|-------------------------------------------------------------------------------------------|--------------------------------|--|
| Setup Wizard Com                     | plete                                                                                     | <b>JOO</b> NITGEN              |  |
| Total Biometric<br>Solution Provider | Device : USB eNBioScan-C1 (HFDU08)<br>The Setup Wizard has successfully instal<br>wizard. | Click on <b>Finish</b> Button. |  |
|                                      |                                                                                           | Finish                         |  |

# Steps to check whether the biometric driver is installed or not.

**Step 7.** To check whether driver is installed successfully or not follow the bellow instruction:-

Go to Start >> run and type **NFD** and then press enter. This will open device diagnostic utility. Under Device tab click on **device scan** button, click **init** button then place finger on sensor and click capture. Just check if image appear on left window or not. If appeared that means drivers installed successfully.

| 📼 Run                                                                                                |                                                                 | ×                                                   |
|----------------------------------------------------------------------------------------------------|-----------------------------------------------------------------|-----------------------------------------------------|
| Type the name of a resource, and Winds       Open:     NFD                                           | program, folder, document, or Inte<br>ows will open it for you. | rnet<br>T                                           |
| ОК                                                                                                   | Cancel <u>B</u> rows                                            | Step 7.1. Click on Device<br>Tab.                   |
| NITGEN Fingerprint Device Diagnostic Utility     DEVICE     Test device driver      FP Quality Check | Ni Device   @ General   @ Ard                                   | Step 7.2. Click on Device<br>Scan Button            |
|                                                                                                    | Capture Stop Save                                               | Step 7.3. Click on Init button                      |
| CAPTURE                                                                                              | Success : 0<br>Option<br>Continuous Capture                     | <b>Step 7.4</b> . Place the finger on the biometric |
|                                                                                                    | Step 7.5. If the finger<br>print image is                       | sensor and click on capture button.                 |
| Success to Initialize                                                                                | means drivers installed<br>successfully.                        |                                                     |

## 2.2) Steps for installing biometric device setup

**Step 1.** Your downloaded file Name would be (Biometric\_Device\_Setup\_v4.861\_x86.zip). Unzip file by right click on the zip folder.

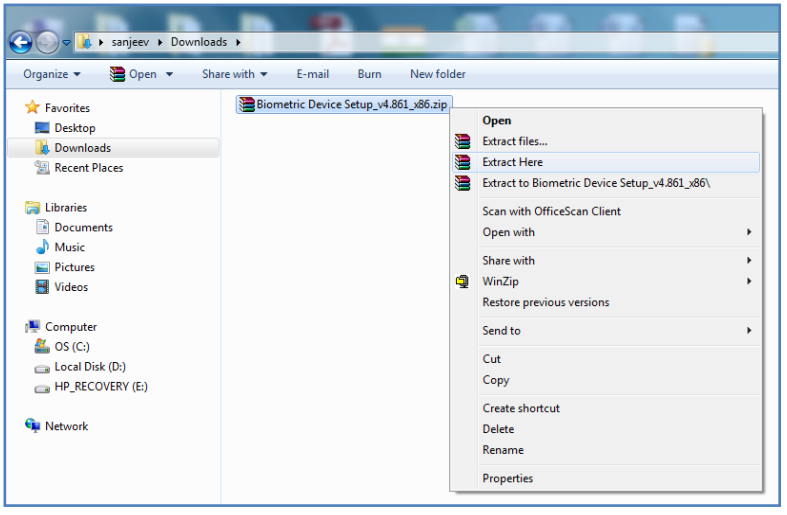

Step 2. Now, open the folder and click on Setup.exe file and follow the instruction.

| Favorites     Name       Desktop     data1.cab       Downloads     data1.hdr       Recent Places     data2.cab       Libraries     alayout.bin       Documents     License_Eng.kt       Documents     License_Kors.kt       Pictures     readme.bt       Pictures     serial Key.bt       Computer     setup.ini                                                                                                    |   | Date mo<br>24-05-2<br>24-05-2<br>06-04-2<br>24-05-2<br>19-08-2<br>19-08-2<br>04-07-2<br>14-01-2 | 012 PM 05:<br>012 PM 05:<br>012 PM 05:<br>012 PM 05:<br>005 PM 06:<br>012 PM 05:<br>012 PM 05:<br>015 AM 10<br>005 AM 10<br>NITGEN eNE<br>Prenarin | Type<br>WinRAR archive<br>HDR File<br>WinRAR archive<br>VLC media file (.bi.<br>Text Document<br>ESP SDK Professional          | Size<br>784 KB<br>120 KB<br>46,555 KB<br>531 KB<br><br>1 KB<br>1 KB<br>1 KB<br>1 KR<br>- InstallShield Wizard |     |
|----------------------------------------------------------------------------------------------------|---|-------------------------------------------------------------------------------------------------|----------------------------------------------------------------------------------------------------|----------------------------------------------------------------------------------------------------|----------------------------------------------------------------------------------------------------|-----|
| ■ Desktop <sup>™</sup> data1.cab <sup>™</sup> data1.hdr <sup>™</sup> data2.cab <sup>™</sup> data2.cab | : | 24-05-2<br>24-05-2<br>24-05-2<br>06-04-2<br>24-05-2<br>19-08-2<br>19-08-2<br>04-07-2<br>14-01-2 | 012 PM 05:<br>012 PM 05:<br>012 PM 05:<br>005 PM 06:<br>012 PM 05:<br>012 PM 05:<br>005 AM 10<br>NITGEN eNE<br>Prenarin                            | WinRAR archive<br>HDR File<br>WinRAR archive<br>WLC media file (.bi.<br>Text Document<br>Text Document<br>BSP SDK Professional | 784 KB<br>120 KB<br>46,555 KB<br>531 KB<br>1 KB<br>1 KB<br>1 KB<br>1 KR<br>- InstallShield Wizard             |     |
| Downloads     data1.hdr     data1.hdr     data2.cab     data2.cab                                                                | : | 24-05-2<br>24-05-2<br>24-05-2<br>19-08-2<br>19-08-2<br>04-07-2<br>14-01-2                       | 012 PM 05:<br>012 PM 05:<br>005 PM 06:<br>012 PM 05:<br>012 PM 05:<br>005 AM 10<br>NITGEN eNE<br>Prenation                                         | HDR File<br>WinRAR archive<br>WinRAR archive<br>VLC media file (.bi.<br>Text Document<br>Text Document<br>BSP SDK Professional | 120 KB<br>46,555 KB<br>531 KB<br>1 KB<br>1 KB<br>1 KR<br>- InstallShield Wizard                               |     |
| Recent Places     adta2.cab       Libraries     alayout.bin       Documents     License_Eng.btt       Music     License_Kors.bt       Pictures     readme.bt       Pictures     serial Key.bt       Computer     setup.ini       G S (C)     setup.ini                                                                                                    | : | 24-05-2<br>06-04-2<br>24-05-2<br>19-08-2<br>19-08-2<br>04-07-2<br>14-01-2                       | 012 PM 05:<br>005 PM 06:<br>012 PM 05:<br>005 AM 10<br>NITGEN eNE<br>Prenation                                                                     | WinRAR archive<br>WinRAR archive<br>VLC media file (.bi.<br>Text Document<br>Text Document<br>BSP SDK Professional             | 46,555 KB<br>531 KB<br>1 KB<br>1 KB<br>1 KR<br>- InstallShield Wizard                                         |     |
| ■ engine32.cab       ■ Libraries     ▲ layout.bin       ■ Documents     □ License_Eng.bt       ■ Music     □ License_Kor.bt       ■ Pictures     □ readme.bt       ■ Videos     □ serial Key.bt       ■ Computer     □ setup.ini       ▲ OS (Cs)     ■ setup.ini                                                                                                    | : | 06-04-2<br>24-05-2<br>19-08-2<br>19-08-2<br>04-07-2<br>14-01-2                                  | 005 PM 06:<br>012 PM 05:<br>005 AM 10<br>005 AM 10<br>NITGEN eNE                                                                                   | WinRAR archive<br>VLC media file (.bi.<br>Text Document<br>Text Document<br>BSP SDK Professional                               | 531 KB<br>1 KB<br>1 KB<br>1 KB<br>- InstallShield Wizard                                                      |     |
| ↓ Ibranies     ▲ Iayout.bin       ▶ Documents     ↓ License_Eng.bt       ♪ Music     ↓ License_Kor.ht       ■ Pictures     □ readme.bt       ■ Videos     □ serial Key.bt       ■ Computer     □ setup.ini       ▲ OS (C:)     ● setup.ini                                                                                                    | : | 24-05-2<br>19-08-2<br>19-08-2<br>04-07-2<br>14-01-2                                             | 012 PM 05:<br>005 AM 10<br>005 AM 10<br>NITGEN eNE                                                                                                 | VLC media file (.bi.<br>Text Document<br>Text Document<br>BSP SDK Professional                                                 | 1 KB<br>1 KB<br>1 KB<br>- InstallShield Wizard                                                                |     |
| Documents     License_Eng.bt       Music     License_Kor.bt       Pictures     readme.bt       Videos     serial Key.bt       Setup.idt     setup.idt       G OS (C:)     setup.ini                                                                                                    |   | 19-08-2<br>19-08-2<br>04-07-2<br>14-01-2                                                        | 005 AM 10<br>005 AM 10<br>NITGEN eNE                                                                                                    | Text Document<br>Text Document<br>BSP SDK Professional                                                                         | 1 KB<br>1 KR<br>- InstallShield Wizard                                                                        |     |
| Music     License_Kor.bt       Fictures     readme.bt       Videos     serial Key.bt       Setup.exe     setup.ini                                                                                                    |   | 19-08-2<br>04-07-2<br>14-01-2                                                                   | NITGEN eNE                                                                                                    | Text Document<br>BSP SDK Professional                                                                                          | 1 KB<br>- InstallShield Wizard                                                                                |     |
| Pictures     readme.btt       Videos     serial Key.btt       Serial Key.btt     setup.exe       Computer     setup.ibt       So (C:)     setup.ini                                                                                                    |   | 04-07-2                                                                                         | Preparine                                                                                                    | BSP SDK Professional                                                                                                    | - InstallShield Wizard                                                                                        |     |
| Videos     serial Key.btt       Computer     setup.ibt       So (Ci)     setup.ini                                                                                                    |   | 14-01-2                                                                                         | Preparine                                                                                                    |                                                                                                    |                                                                                                    |     |
| Computer setup.ibt                                                                                                    |   | 05.04.0                                                                                         |                                                                                                    | g Setup                                                                                                    |                                                                                                    | 100 |
| Computer     Setup.ibt     Setup.ini                                                                                                    |   | 00-04-2                                                                                         | Please v                                                                                                    | wait while the InstallShie                                                                                                    | eld Wizard prepares the setup.                                                                                |     |
| 🕌 OS (C:) 💿 setup.ini                                                                                                    |   | 24-05-2                                                                                         |                                                                                                    |                                                                                                    |                                                                                                    |     |
|                                                                                                    |   | 24-05-2                                                                                         | 20<br>NITGEN eNBSP SDK Professional Setup is preparing the InstallShield Wiz<br>20 you through the rest of the setup process. Please wait.         |                                                                                                    | التربية والمتعادين المحصولان والماحية                                                                         |     |
| 👝 Local Disk (D:)                                                                                                    |   | 24-05-2                                                                                         |                                                                                                    |                                                                                                    | onielu wizalu, which will                                                                                     |     |
| HP_RECOVERY (E:)                                                                                                    |   |                                                                                                 |                                                                                                    |                                                                                                    |                                                                                                    |     |
|                                                                                                    |   |                                                                                                 |                                                                                                    |                                                                                                    |                                                                                                    |     |
| Network                                                                                                    |   |                                                                                                 |                                                                                                    |                                                                                                    |                                                                                                    |     |
|                                                                                                    |   |                                                                                                 |                                                                                                    |                                                                                                    |                                                                                                    |     |
|                                                                                                    |   |                                                                                                 |                                                                                                    |                                                                                                    |                                                                                                    |     |
|                                                                                                    |   |                                                                                                 |                                                                                                    |                                                                                                    |                                                                                                    |     |

Step 3. Finally click on Finish button

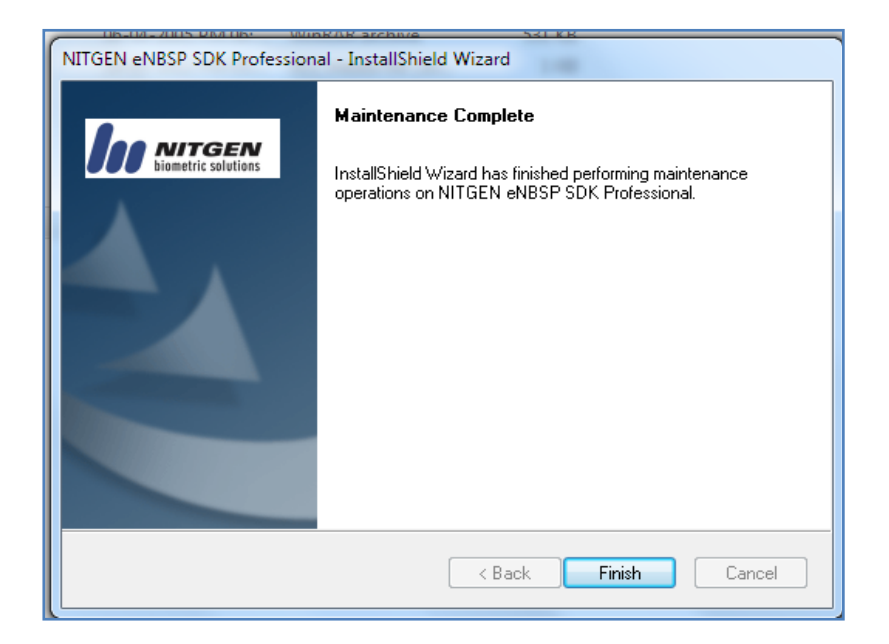

# **3.)** Operating Instructions

#### **3.1) Register Beneficiary**

Note:- Biometric device will work only on Internet explorer (version above 8.0)

**Step 1.** Open the NULM website (<u>http://NULM.gov.in</u>) in Internet explorer.

Step 2. Login with your training centre user ID and click on the menu:-

(Training-> Biometric Attendance-> Register Beneficiary)

|                    | Nation<br>Ministry<br>Governme | 1al UI<br>7 of Hou<br>ent of Ind                                                                    | rban Li<br>Ising and                                                             | <b>iveli</b> l<br>Urba                                  | 100d<br>1 Pove                           | ls Mi<br>erty A | ission (NULM)<br>Ileviation |                           |           |
|--------------------|--------------------------------|----------------------------------------------------------------------------------------------------|----------------------------------------------------------------------------------|---------------------------------------------------------|------------------------------------------|-----------------|-----------------------------|---------------------------|-----------|
| State Name : Harya | na                             |                                                                                                    |                                                                                  |                                                         |                                          |                 | ULB Name : Gurgaon          | You are Login as : testto | (Log Out) |
| Home Batch         | Beneficiaries                  | Training<br>Biometric A<br>Attendance<br>Closing of Ti<br>Forwarding<br>to CA for As<br>Genrate Let | Placement<br>ttendance<br>raining<br>the beneficiaries<br>sessment<br>ter for CA | Report<br>Register<br>Update I<br>Beneficia<br>Attendar | Help<br>Beneficiary<br>Registered<br>Inv | , Admin         |                             |                           |           |
|                    |                                |                                                                                                    |                                                                                  |                                                         |                                          |                 | Ministry of HUPA            |                           |           |

Step 3. A message on the browser will appear automatically. Please press

| Allow | • | button on the message. (NITGEN'S NBioBSP SDK Type Library).        |
|-------|---|--------------------------------------------------------------------|
|       | - | button on the message: (111 GE11 B 11 Diobbit SDIX 1 ype Elotary). |

| Natio                     | nal Urban Livelihoods Missi<br>y of Housing and Urban Poverty Allev<br>tent of India | ion (NULM)<br>iation                                                   |                        |                                   |
|---------------------------|--------------------------------------------------------------------------------------|------------------------------------------------------------------------|------------------------|-----------------------------------|
| itate Name : Haryana      |                                                                                      | ULB Name : Gurgaon                                                     |                        | You are Login as : testtc (Log Ou |
| Home Batch Beneficiaries  | Training Placement Report Help Admin                                                 |                                                                        |                        |                                   |
| Registration for biometri | c Attendance                                                                         |                                                                        |                        |                                   |
|                           | Select Training : Select Training                                                    | Y                                                                      | Show                   |                                   |
|                           |                                                                                      |                                                                        | Click                  | on Allow.                         |
|                           |                                                                                      | Ministry of HUPA                                                       |                        |                                   |
|                           |                                                                                      |                                                                        |                        |                                   |
|                           |                                                                                      |                                                                        |                        |                                   |
|                           |                                                                                      |                                                                        |                        |                                   |
|                           |                                                                                      |                                                                        |                        |                                   |
|                           |                                                                                      |                                                                        |                        |                                   |
|                           |                                                                                      |                                                                        |                        |                                   |
|                           |                                                                                      |                                                                        |                        |                                   |
|                           | This webpage wants to run the following add-on: 'NITGEN's NBioBS<br>What's the risk? | P SDK Type Library' from 'NITGEN <u>C</u> OMPANY Co., Ltd. (unverified | d publisher)'. Allow 🔻 | ×                                 |
| 🗃 🖸 🗿 🖡                   | 🔰 🧔 🔕 🖉 🐰                                                                            | 10000                                                                  |                        | 4 % 4 🛯 k                         |

| Step 4. S                    | elect training                                                    | and click on                                                                                                    | Show                                   | button.    |                                     |
|------------------------------|-------------------------------------------------------------------|----------------------------------------------------------------------------------------------------|----------------------------------------|------------|-------------------------------------|
| स्थायेत अल्ल                 | National Urban I<br>Ministry of Housing an<br>Government of India | L <mark>ivelihoods Missio</mark><br>d Urban Poverty Alleviat                                                                                                    | n (NULM)<br>ion                        |            |                                     |
| State Name : Haryar          | la                                                                |                                                                                                    | ULB Name : Gurgaon                     |            | You are Login as : testtc (Log Out) |
| Home Batch<br>Registration f | Beneficiaries Training Placement                                  | Report         Help         Admin           Select Training :         Basic of Servicing (Servicing (Servicing | 0 Dec 2014 - 26 Feb 2015) - (7:30 - 9: | 15) V Show |                                     |
|                              |                                                                   |                                                                                                    | Ministry of HUPA                       |            |                                     |

Step 5. Click on **Register** button to register beneficiary on the biometric

attendance.

| Name : Haryana      |                    |                                |                                                    | ULB Name : 0      | Gurgaon               |                       | button to | register |
|---------------------|--------------------|--------------------------------|----------------------------------------------------|-------------------|-----------------------|-----------------------|-----------|----------|
| ome Batch Bene      | ficiaries Training | Placement Report               | Help Admin                                         |                   |                       |                       | beneficia | v        |
| Registration for bi | iometric Attendan  | select Trainin<br>Training Nar | g : Select Training<br>me : Basic of Servicing (30 | Dec 2014 - 26 Feb | 2015) - (7:30 - 9:15) | ∽ Show                | <b></b>   |          |
|                     | S.No.              | Name                           | Beneficiary Code                                   | DOB               | Voter Card No         | Register Finger Print | Image     |          |
|                     | 1                  | Ashok Yadav                    | BEN06041700079                                     | 24/03/1984        | GVK1859626            | Register              |           |          |
|                     | 2                  | Krishan Kumar                  | BEN06041700076                                     | 02/02/1987        | XFD0821892            | Register              |           |          |
|                     | 3                  | Bikash Singh                   | BEN06041700080                                     | 02/03/1991        | LBT1381581            | Register              |           |          |
|                     | 4                  | Hemant Kumar Singh             | BEN06041700077                                     | 18/03/1987        | FMY3902608            | Register              |           |          |
|                     | 5                  | Goutam Som                     | BEN06041700078                                     | 02/02/1987        | IPS1852846            | Register              |           |          |

**Step 6.** A new window will be open. Click on **NEXT** button.

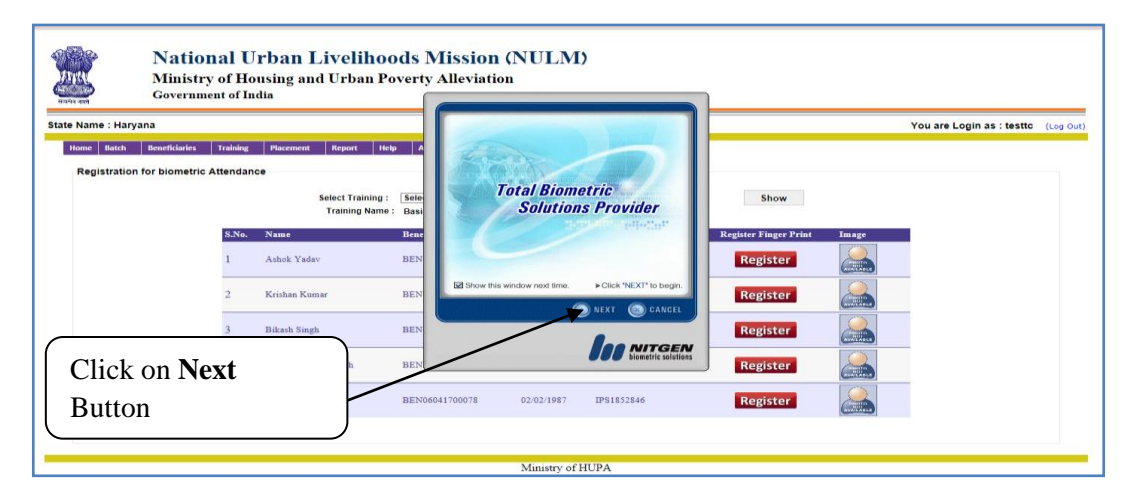

**Step 7.** Click on the blue color **•** associated with the fingers.

| National Urban Livelihoods M<br>Ministry of Housing and Urban Poverty<br>Government of India                                                                                                    | Iission (NULM)<br>Alleviation                                                                                                    | ]                                                              |
|----------------------------------------------------------------------------------------------------|----------------------------------------------------------------------------------------------------|----------------------------------------------------------------|
| State Name : Haryana Tome Back Beerfdaires Training Placement Report Help A Registration for biometric Attendance Select Training i: Stele Training Name : Base Bace Back Back Back Back Back Back Back Back | Fingerprint Registration STEP1                                                                                                    | You are Login as : testic (Log Out) Show Register Finite Image |
| Click on the blue<br>color associated<br>with the fingers                                                                                                    | Contract the finger you with the enrolity clicking ence<br>on the corresponding tingurity:<br>Contract (Contract of the Contract of the Co | Register San Register Register Register                        |
|                                                                                                    | Ministry of HUPA                                                                                                    | ويعتنيها                                                       |

Step 8. Now place your finger (twice) on the sensor of biometric device.

- a) Place your finger on the sensor and remove it.
- **b**) Place same finger on the sensor to confirm.

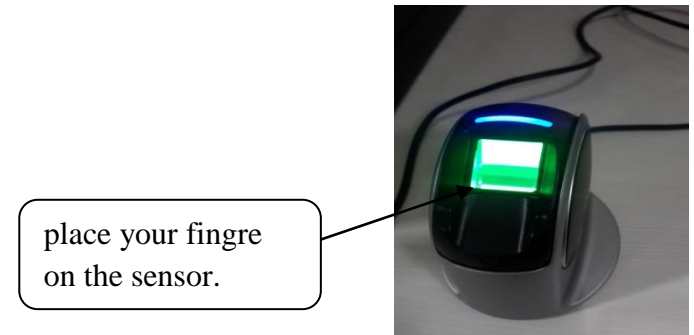

| Hume : Haryana         |                                                     |                                                     | You are Login as : testt    | c (I |
|------------------------|-----------------------------------------------------|-----------------------------------------------------|-----------------------------|------|
| lome Batch Beneficiari | ies Training Placement Report H                     | Fingerprint Registration STEP2                      |                             |      |
| Registration for biome | tric Attendance<br>Select Training<br>Training Name | Place your finger<br>on the sensor again            | Show                        |      |
|                        | S.No. Name<br>1 Ashok Yadav                         | 4 1at Scan >                                        | Register Finger Print Image |      |
|                        | 2 Krishan Kumar                                     | This second scan is used to confirm the first scan. | Register                    |      |
|                        | 3 Bikash Singh                                      | S ADJUST SACK S CANCEL                              | Register                    |      |
|                        | 4 Hemant Kumar Singh                                |                                                     | Register                    |      |

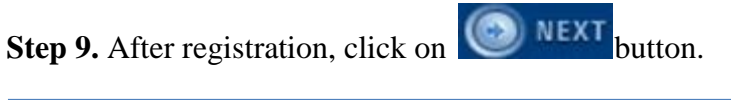

| te Name : Haryana<br>Home Batch Beneficiari | ies Training Placement Rep                                                           | Fingerprint Registration                                                                                                    | STEP1                                           | 2                                  |                                                       |       | You are Login as : testto | (Lo |
|---------------------------------------------|--------------------------------------------------------------------------------------|----------------------------------------------------------------------------------------------------|-------------------------------------------------|------------------------------------|-------------------------------------------------------|-------|---------------------------|-----|
| Registration for biome                      | stric Attendance<br>Select<br>Trai<br>5.No. Name<br>1 Ashok Yadav<br>2 Krishan Kumar | Select attendate finger to enc     Select attendate finger to enc     corresponding fingeritar     Select attendate finger to register | of by clicking once on the<br>ton, click "MEXT" | • 9:15)<br>ard No<br>19626<br>1892 | Show<br>Register Finger Print<br>Register<br>Register | Image |                           |     |
|                                             | 3 Biskash Singh<br>4 Hemant Kumar Sin                                                |                                                                                                    | Die NITGEN<br>Biemetric solutions               | 1381                               | Register                                              |       |                           |     |

**Step 10.** Finally click on **FINISH** button to success registration.

| e Name : Haryana                | ining Discoment Ra           | Fingerprint Registration STEP3                     |                              |                                | Yo    | u are Login as : testtc | (Log ( |
|---------------------------------|------------------------------|----------------------------------------------------|------------------------------|--------------------------------|-------|-------------------------|--------|
| Registration for biometric Atte | andance                      | Fingerprint Registration<br>Successfully Completed |                              |                                |       |                         |        |
| 2                               | Select<br>Trai<br>5.No. Name | MAR. SMA                                           | - 9:15)<br>ard No            | Show     Register Finger Print | Image |                         |        |
| 1                               | Ashok Yadav                  | To complete fingerprint registration, click "FINIS | 59626                        | Register                       |       |                         |        |
| 3                               | Bikash Singh                 | 💿 BACK 💿 FINISH 🛞 I                                | CANCEL 1581                  | Register                       |       |                         |        |
| 4                               | 4 Hemant Kumar Sin           |                                                    | TGEN<br>tric solutions       | Register                       |       |                         |        |
| 4                               | Hemant Kumar Sin             |                                                    | Increase and a second second | Register                       |       |                         |        |

Step 11. Once the registration is successed, a message will be popup

### (Beneficiary registered successfully).

| fame : Haryana ULB Name : Gurgaon |             |                  |                  |                                                      |                         |  |  |  |  |
|-----------------------------------|-------------|------------------|------------------|------------------------------------------------------|-------------------------|--|--|--|--|
| ne Batch Beneficiaries            | Training    | Placement Report | Help Admin       |                                                      |                         |  |  |  |  |
| egistration for biometrie         | c Attendand | e .              |                  |                                                      |                         |  |  |  |  |
|                                   |             | Select Train     | ning : Select Tr | ning 🗸                                               | Show                    |  |  |  |  |
|                                   |             | Training I       | Name : Basic of  | ervicing (30 Dec 2014 - 26 Feb 2015) - (7:30 - 9:15) |                         |  |  |  |  |
|                                   | S.No.       | Name             | Benefici         | Aessage from webpage Regis                           | ster Finger Print Image |  |  |  |  |
|                                   | 1           | Ashok Yadav      | BEN060           | 4                                                    |                         |  |  |  |  |
|                                   |             |                  | DED 10 CO        | Beneficiary registered successfully!                 |                         |  |  |  |  |
|                                   | 2           | Krishan Kumar    | BEN060           |                                                      | Register                |  |  |  |  |
|                                   |             |                  |                  | OK                                                   |                         |  |  |  |  |

# 3.2) Update Beneficiary

**Step 1.** To update / change the registered finger of beneficiary, click on the following menu:-

(Training-> Biometric Attendance-> Update Registered Beneficiary)

| THE SE             | Nation<br>Ministry<br>Governm | nal U<br>y of Ho<br>ent of In                                                                    | <b>rban L</b><br>using and<br><sup>dia</sup> | <b>iveli</b> l<br>I Urba                            | hood<br>n Pove                                  | s Mi<br>rty Al | eviation           |                                     |
|--------------------|-------------------------------|--------------------------------------------------------------------------------------------------|----------------------------------------------|-----------------------------------------------------|-------------------------------------------------|----------------|--------------------|-------------------------------------|
| State Name : Harya | ina                           |                                                                                                  |                                              |                                                     |                                                 |                | ULB Name : Gurgaon | You are Login as : testtc (Log Out) |
| Home Batch         | Beneficiaries                 | Training<br>Biometric A<br>Attendance<br>Closing of 7<br>Forwarding<br>to CA for A<br>Genrate Le | Placement<br>Attendance                      | Report<br>Register<br>Update<br>Benefici<br>Attenda | Help<br>Beneficiary<br>Registered<br>ary<br>nce | Admin          |                    |                                     |
|                    |                               |                                                                                                  |                                              |                                                     |                                                 |                | Ministry of HUPA   |                                     |
|                    |                               |                                                                                                  |                                              |                                                     |                                                 |                | Show               |                                     |

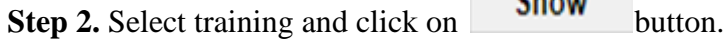

| National Un<br>Ministry of Hou<br>Government of Inc                | rban Livelihoods Mission (NULM)<br>Ising and Urban Poverty Alleviation<br>Ia |                                     |
|--------------------------------------------------------------------|------------------------------------------------------------------------------|-------------------------------------|
| State Name : Haryana                                               | ULB Name : Gurgaon                                                           | You are Login as : testtc (Log Out) |
| Home Batch Beneficiaries Training<br>Update Registered Beneficiary | Placement Report Help Admin Select Training : Select Training                |                                     |

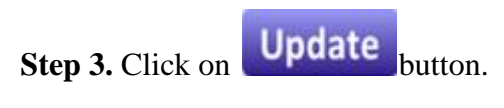

| भूमि<br>संयम्ब<br>संयम्ब   | National Urban Livelihoods Mission (NULM)<br>Ministry of Housing and Urban Poverty Alleviation<br>Government of India                                                                                                    |                                     |
|----------------------------|----------------------------------------------------------------------------------------------------|-------------------------------------|
| State Name : Harya         | na ULB Name : Gurgaon                                                                                                    | You are Login as : testtc (Log Out) |
| Home Batch<br>Update Regis | Beneficiaries         Training         Placement         Report         Help         Admin           tared Beneficiary         Select Training :         Select Training         Select Training         Show           Training Name :         Basic of Servicing (30 Dec 2014 - 26 Feb 2015) - (7:30 - 9:15)         Show |                                     |
|                            | S.No. Name Beneficiary Code DOB Voter Card No Register Finger Frint Image 1 Ashok Yadav BEN06041700079 24/03/1984 GVK1859626 Update                                                                                                    |                                     |
| Clic                       | k on Update button                                                                                                    |                                     |

**Step 4.** It will ask you to enter the reason for changing the finger. Please fill the reason and click on ok button.

| स्वमेव काल         | National Urban Livelihoods Mission (NULM)<br>Ministry of Housing and Urban Poverty Alleviation<br>Government of India                                                                                                    |                           |           |
|--------------------|----------------------------------------------------------------------------------------------------|---------------------------|-----------|
| State Name : Harya | na ULB Name : Gurgaon                                                                                                    | You are Login as : testtc | (Log Out) |
| Home Batch         | Beneficiary     Select Training     Placement     Report     Help     Admin       Select Training :     Select Training     V     Show       Training Name :     Basic of Servicing (30 Dec 2014 - 26 Feb 2015) - (7:30 - 9:15)     Show       |                           |           |
|                    | S.No.     Name     Beneficiary Code     DOB     Voter Card No     Register Finger Print     Image       1     Asho     Soipt Prompt:     OK     Update     Update       Please enter reason for updation     Caroel     Fingure Cut     Update |                           |           |
| Enter the          | actual reason for changing the finger and then click on ok bu                                                                                                    | tton                      | $\neg$    |

Step 5. Follow the same instruction of finger registration as described above

(Page No: 12)

| National Urban Livelihoods M<br>Ministry of Housing and Urban Poverty<br>Government of India                              | Aission (NULM)<br>Alleviation                      | ]                           |                                     |
|----------------------------------------------------------------------------------------------------|----------------------------------------------------|-----------------------------|-------------------------------------|
| State Name : Haryana                                                                                                    |                                                    |                             | You are Login as : testtc (Log Out) |
| Hone Batch Beneficiaries Training Placement Report Help A<br>Update Registered Beneficiary<br>Select Training Name : Basi | Total Biometric<br>Solutions Provider              | Show                        |                                     |
| S.No. Name Beneficiary C<br>1 Aubok Yadav BEN06041700                                                                     | Show this window next time. Circk "NEXt" to begin. | Register Finger Print Image |                                     |
| Click on Next Button                                                                                                    | NEXT (B) CANCEL                                    | -                           |                                     |
| and follow the same                                                                                                    |                                                    |                             |                                     |
| instruction of finger                                                                                                    | <b>JOO</b> NITGEN<br>Vionetric solutions           |                             |                                     |
| registration.                                                                                                    |                                                    |                             |                                     |

# 3.3) Attendance through biometric device

Step 1. To make attendance through biometric device click on the following menu:-

(Training-> Biometric Attendance-> Attendance)

| ATTAC AND          | Nation<br>Ministry<br>Governme | nal U1<br>7 of Hou<br>ent of Ind | rban L<br>Ising and<br>Ia     | <b>ivelil</b><br>Urbai           | hood<br>n Pove | ls Mi<br>erty Al | ssion (NULM)<br>leviation |                                     |
|--------------------|--------------------------------|----------------------------------|-------------------------------|----------------------------------|----------------|------------------|---------------------------|-------------------------------------|
| State Name : Harya | na                             |                                  |                               |                                  |                |                  | ULB Name : Gurgaon        | You are Login as : testtc (Log Out) |
| Home Batch         | Beneficiaries                  | Training                         | Placement                     | Report                           | Help           | Admin            |                           |                                     |
|                    |                                | Biometric Attendance             |                               | Register Beneficiary             |                |                  |                           |                                     |
|                    |                                | Attendance                       | nining                        | Update Registered<br>Beneficiary |                |                  |                           |                                     |
|                    |                                | Forwarding<br>to CA for As       | the beneficiaries<br>sessment | Attendar                         | Attendance     |                  |                           |                                     |
|                    |                                | Genrate Let                      | ter for CA                    |                                  |                |                  |                           |                                     |
|                    |                                |                                  |                               |                                  |                |                  |                           |                                     |
|                    |                                |                                  |                               |                                  |                |                  |                           |                                     |
|                    |                                |                                  |                               |                                  |                |                  | Ministry of HUPA          |                                     |

Step 2. Select training and presence for (Start / End) and click on Show button

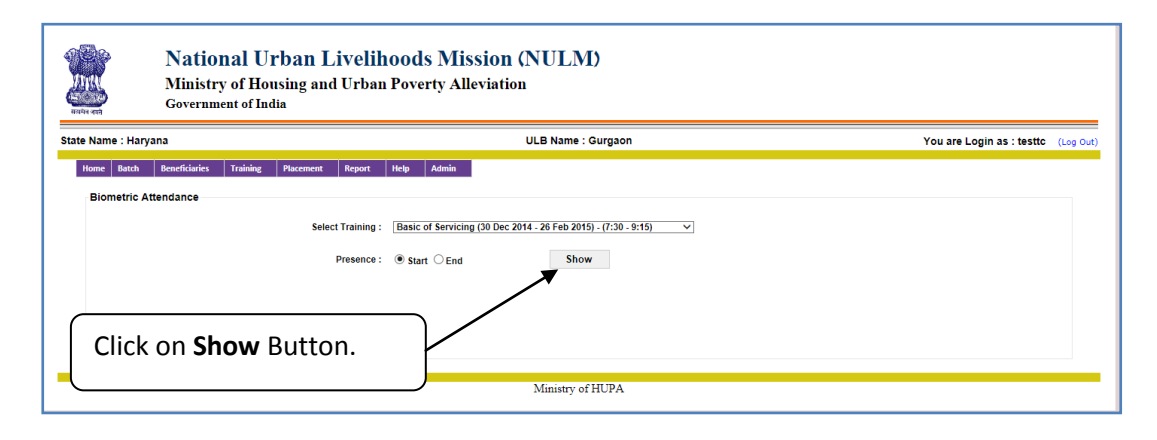

**Step 3.** Click on **button** to make attendance as present.

| ATTACK AND                | National Urban<br>Ministry of Housing a<br>Government of India | Livelihoods<br>nd Urban Povert                                               | <b>Mission (N</b><br>y Alleviation      | ULM)                     |                             | Click on <b>Red</b> Button to make attendance. Place your |
|---------------------------|----------------------------------------------------------------|------------------------------------------------------------------------------|-----------------------------------------|--------------------------|-----------------------------|-----------------------------------------------------------|
| State Name : Haryan       | ia                                                             |                                                                              | ULE                                     | 8 Name : Gurç            | jaon                        | registered finger on the                                  |
| Home Batch Biometric Atte | Beneticiaries Training Placemen                                | t Report Help A                                                              | dmin                                    |                          |                             | sensor of biometric device.                               |
|                           | Sei                                                            | ect Training : Select Trai<br>Presence : Start<br>raining Name : Basic of Se | ning<br>End<br>rvicing (30 Dec 2014 - 2 | Show<br>6 Feb 2015) - (7 | Cancel                      |                                                           |
|                           | s.n<br>1                                                       | o. Name<br>Ashok Yadav                                                       | Beneficiary Code<br>BEN06041700079      | DOB<br>24/03/1984        | Voter Card No<br>GVK1859626 | Make Pr sence Image                                       |
|                           | 2                                                              | Krishan Kumar                                                                | BEN06041700076                          | 02/02/1987               | XFD0821892                  |                                                           |
|                           | 3                                                              | Bikash Singh                                                                 | BEN06041700080                          | 02/03/1991               | LBT1381581                  |                                                           |
|                           | 4                                                              | Hemant Kumar Singh                                                           | BEN06041700077                          | 18/03/1987               | FMY3902608                  |                                                           |
|                           | 5                                                              | Goutam Som                                                                   | BEN06041700078                          | 02/02/1987               | IPS1852846                  | <b>3</b>                                                  |

Step 4. Once you click on this

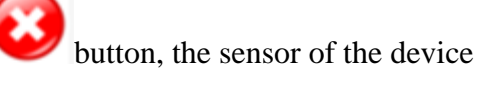

(Attached with your system) will start glow.

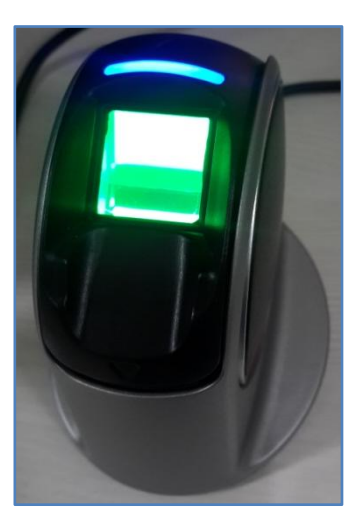

Step 5. Now place your registered finger on the sensor of biometric device like this:-

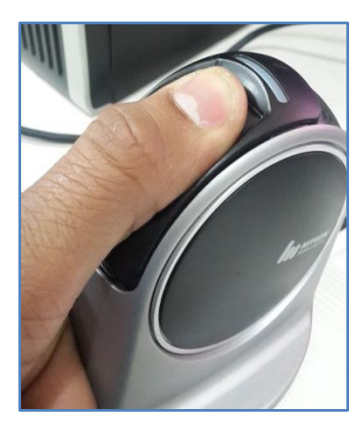

Step 6. If it is success, then a message will be popup (Attendance made successfully).

| ate Name : Haryana                | ULB Name : Gurgaon                                                             | You are Login as : testtc | (Log Ou |
|-----------------------------------|--------------------------------------------------------------------------------|---------------------------|---------|
| Home Batch Beneficiaries Training | Placement Report Help Admin                                                    |                           |         |
| Biometric Attendance              | Folio Tudolan ( Folio Tudolan                                                  |                           |         |
|                                   | Presence : @ Part C Frid                                                       |                           |         |
|                                   | Training Name : Basic of Servicing (30 Dec 2014 - 26 Feb 2015) - (7:30 - 9:15) |                           |         |
|                                   | S.No. Name and No Make Presence Image                                          |                           |         |
|                                   | 1 Ashok Yadav 🔥 Attendance Made Successfully. 9626 🧭                           |                           |         |
|                                   | 2 Krithan Kumar ОК 1592 🚱                                                      |                           |         |
|                                   | 3 Bikash Singh BEN06041700080 02.03/1991 LBT1381581                            |                           |         |
|                                   | 4 Hemant Kumar Singh BEN06041700077 18/03/1987 FMY3902608 🚱                    |                           |         |
|                                   | 5 Goutam Som BEN06041700078 02/02/1987 IPS1852846 🚱 🚂                          |                           |         |
|                                   |                                                                                |                           |         |
|                                   | Ministry of HUPA                                                               |                           |         |